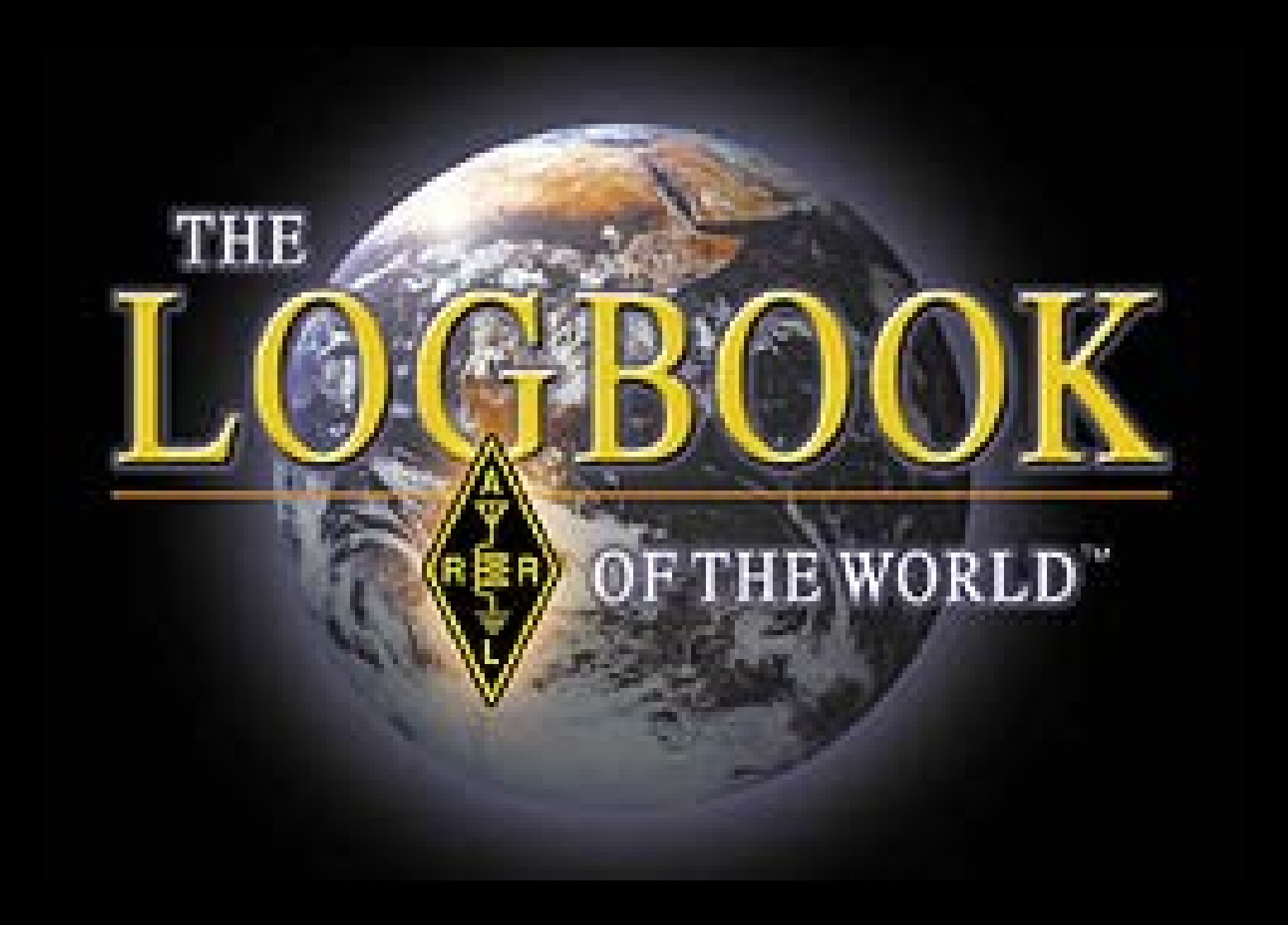

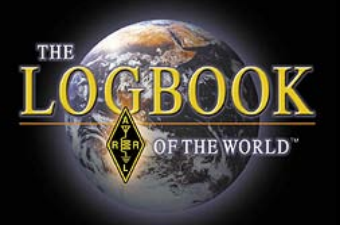

## Apply for DXCC Awards on Logbook of The World

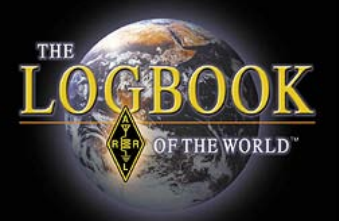

## **Congratulations!**

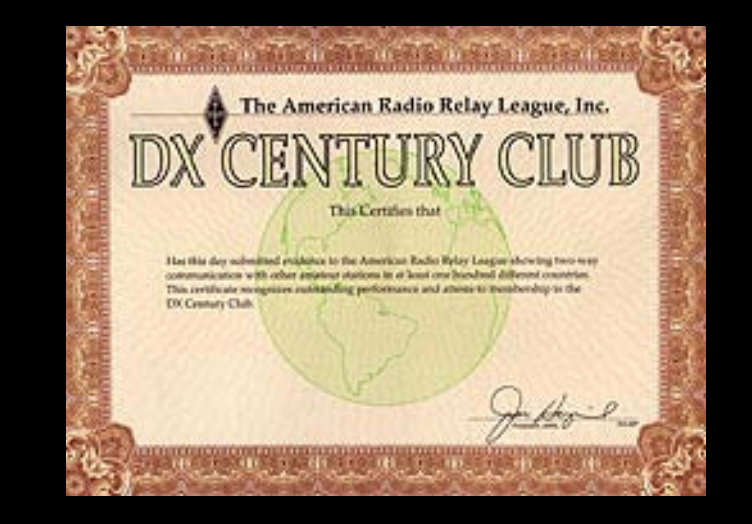

## You have qualified to join the prestigious DX Century Club or reached a new DXCC milestone.

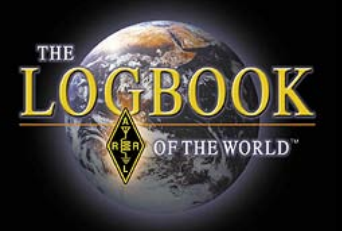

# Making an application for DXCC or an endorsement is easy using Logbook of The World.

Just follow these easy steps through the four application screens and your DXCC diploma will be on its way.

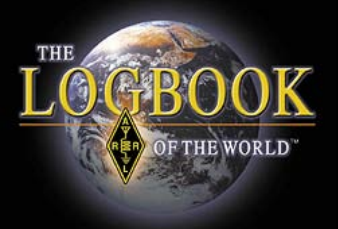

#### Basic DXCC rules are available on the web. http://www.arrl.org/rules

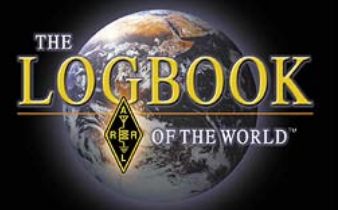

| THE ARRL                                                                        |
|---------------------------------------------------------------------------------|
| LOGBOOK<br>OF THE WORLD<br>OF THE WORLD<br>OF THE WORLD                         |
| Join or Renew Today                                                             |
| Log on to Logbook of the World                                                  |
| Note: You must have been issued a certificate before you can log on to the LoTW |
| Username: n1zq                                                                  |
| Password: ••••• Note: This is not the password sent to US amateur               |
| Log On                                                                          |
| Your browser must support cookies in order to log in.                           |

ite

V

#### Log into your LoTW user page.

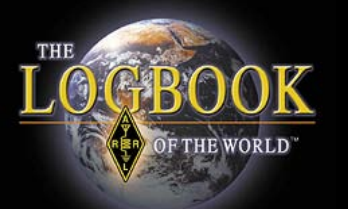

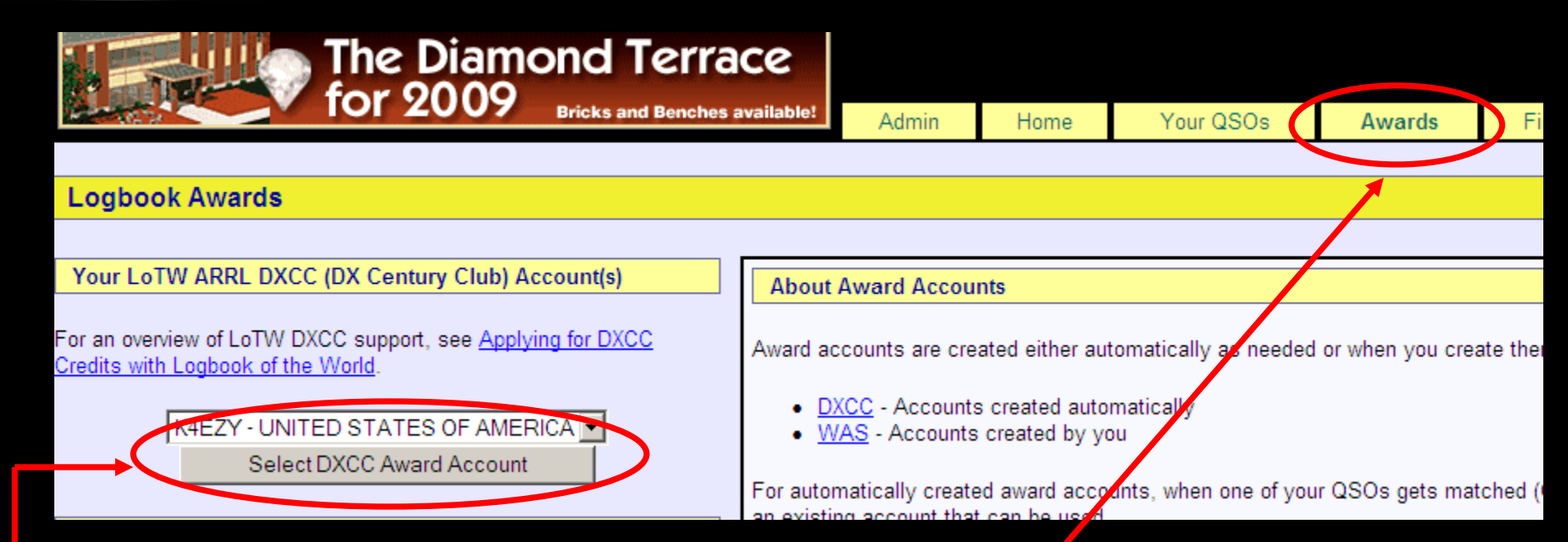

- 1. Select the <u>AWARDS</u> tab.
- 2. Select your LoTW DXCC Award Account.

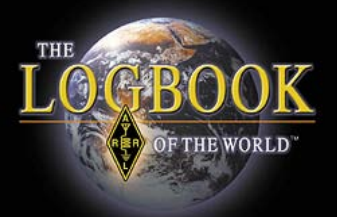

| Award Account<br>Menu | Your Lo    | gbook D  | XCC A      | ccount (k   | (4EZY - UNITE   |
|-----------------------|------------|----------|------------|-------------|-----------------|
| Account Status        |            |          |            |             |                 |
| Account Credits       | Account    | Status   |            |             |                 |
| Moally Account        | Award      | Selected | Applied    | Awarded     | Total / Current |
| Application           | Mixed      | 102      | 0          | 0           | 102 / 102       |
| Application History   | Phone      | 102      | 0          | 0           | 102 / 102       |
| Link Account          | <u>80M</u> | 1        | 0          | 0           | 1/1             |
|                       | <u>40M</u> | 24       | 0          | 0           | 24 / 24         |
|                       | <u>20M</u> | 68       | 0          | 0           | 68 / 68         |
|                       | <u>17M</u> | 22       | 0          | 0           | 22 / 22         |
|                       | <u>15M</u> | 57       | 0          | 0           | 57 / 57         |
|                       | <u>10M</u> | 12       | 0          | 0           | 12 / 12         |
|                       | <u>6M</u>  | 4        | 0          | 0           | 4 / 4           |
|                       | Challenge  | 188      | 0          | 0           | / 188           |
|                       |            | * = A    | ward has I | peen issued | 1               |

#### Select the **APPLICATION** tab.

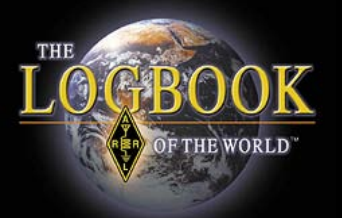

After checking the APPLICATION tab you will be directed to DXCC Award Application PART – 1

Here you will select the QSOs that you wish to have credited in this application.

| Account Credits   DXCC Award Application Part 1     Modify Account   Use this form to apply for a new DXCC award or an endorsement.   1.   It is best to CHECK ALL to CHECK ALL to CHECK ALL to CHECK ALL to CHECK ALL to CHECK ALL to CHECK ALL to CHECK ALL to CHECK ALL TO CHECK ALL TO CHECK ALL                                                                          | Account Status      |                                    |               |                               |        |        |      |            |              |      |     |           |    |                     |
|----------------------------------------------------------------------------------------------------|---------------------|------------------------------------|---------------|-------------------------------|--------|--------|------|------------|--------------|------|-----|-----------|----|---------------------|
| Modify Account   Use this form to apply for a new DXCC award or an endorsement.   1.   It is best to CHECK ALL to CHECK ALL TO CHECK ALL TO CHECK ALL TO CHECK ALL TO CHECK ALL TO CHECK ALL TO CHECK ALL TO CHECK ALL TO CHECK ALL TO CHECK ALL TO CHECK ALL TO CHECK ALL TO CHECK ALL TO CHECK ALL TO CHE                            | Account Credits     | DXCC Award Application F           | Part 1        |                               |        |        |      |            |              |      |     |           |    |                     |
| Application   Awards     Application History   Entity QSO   Clear all CW* Phone* RTTY 40M* 30M 20M* 17M Challenge     GRENADA J39BS   Image: Clear all CW* Phone* RTTY 40M* 30M 20M* 17M Challenge   Image: Clear all CW* Phone* RTTY 40M* 30M 20M* 17M Challenge     GUERNSEY   GUERNSEY   GU4YOX   Image: Clear all CW* Phone* RTTY 40M* 30M 20M* 17M Challenge   Image: Clear all CW* Phone* RTTY 40M* 30M 20M* 17M Challenge     GUERNSEY   GU4YOX   Image: Clear all CW* Phone* RTTY 40M* 30M 20M* 17M Challenge   Image: Clear all CW* Phone* RTTY 40M* 30M 20M* 17M Challenge   Image: Clear all CW* Phone* RTTY 40M* 30M 20M* 17M Challenge     GUERNSEY   GU4YOX   Image: RENADA J39BS   Image: RENADA J39BS   Ima                                                                                                    | Modify Account      | Use this form to apply for a new [ | DXCC awa      | rd or an en                   | dorse  | ment.  |      |            |              |      |     |           | 1. | It is best to       |
| Application History   Entity   Check all   Awards     GRENADA   J39BS   Image: Check all Collega all Collega                                                                                    | Application         |                                    |               |                               |        |        |      |            |              |      |     |           |    |                     |
| GRENADA J39BS   Image: Construction of the construction of the construction of the  | Application History | Entity                             | 050           | <u>Check all</u><br>Clear all |        | Phone* | RTTY | Aw<br>40M* | vards<br>30M | 20M* | 17M | Challenge |    |                     |
| GUERNSEY   GU4YOX   IV   I   X   I   X   X     KENYA   5Z1A   IV   X   I   X   X   X     MEXICO   4A1DXXE   IV   IV   IV   X   X   X     MEXICO   XE1ZVO   IV   X   IV   IV   IV   IV   IV     MOLDOVA   ER0WW   IV   X   IV   IV   IV   IV   IV   IV     PORTUGAL   CT1EAT   IV   X   IV   IV   IV   IV   IV   IV   IV                                                                                                    |                     | GRENADA                            | J39BS         |                               |        |        | X    |            | <u></u>      | 2011 |     | chanongo  |    | receive all credits |
| KENYA 5Z1A   IV   X   X   X   X     MEXICO 4A1DXXE   IV   X   X   X   X     MEXICO XE1ZVO   IV   X   X   X   X     MOLDOVA ER0WW   IV   X   X   X   X     PORTUGAL   CT1EAT   IV   X   X   X                                                                                                    |                     | GUERNSEY                           | GU4YOX        | ~                             |        |        |      | Х          |              |      |     | Х         |    | that your have      |
| MEXICO   4A1DXXE   Image: Constraint of the second second               |                     | KENYA                              | <u>5Z1A</u>   |                               | Х      |        |      |            |              | Х    |     | Х         |    |                     |
| MEXICOXE1ZVOImage: AXXImage: AMOLDOVAER0WWImage: AXImage: AImage: AImage: APORTUGALCT1EATImage: AXImage: AImage: AImage: A                                                                                                    |                     | MEXICO                             | 4A1DXXE       | ~                             |        |        |      |            |              |      | Х   | Х         |    | earned.             |
| MOLDOVA ER0WW Image: All and the second second sec |                     | MEXICO                             | <u>XE1ZVO</u> |                               |        |        | Х    |            |              |      |     |           |    |                     |
| PORTUGAL CT1EAT IV X                                                                                                    |                     | MOLDOVA                            | ER0WW         |                               | Х      |        |      |            |              |      |     |           |    |                     |
|                                                                                                    |                     | PORTUGAL                           | CT1EAT        |                               |        |        | Х    |            |              |      |     |           |    |                     |
| SURINAME PZ5RA V X                                                                                                    |                     | SURINAME                           | PZ5RA         | V                             |        | Х      |      |            |              |      |     |           |    |                     |
| UKBASES ON CYPRUS ZCALI P X 2 Click CONTINUE                                                                                                    |                     | U K BASES ON CYPRUS                | ZC4LI         |                               |        |        | Х    |            |              |      |     |           | 2  | Click CONTINUE      |
| UNITED STATES OF AMERICA W1AW                                                                                                    |                     | UNITED STATES OF AMERICA           | <u>W1AW</u>   | V                             |        |        |      |            | Х            |      |     | Х         |    |                     |
| * Award has been issued credits will be used for endorsement                                                                                                    |                     | * Award has been issued credit     | ts will be u  | ised for end                  | lorse  | ment   |      |            |              |      |     |           |    |                     |
| Update and save selections Continue ->                                                                                                    |                     | Update and save selection          | ons           | Contir                        | nue -> |        |      |            |              |      |     |           |    |                     |

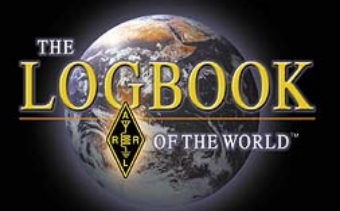

| DXCC Award Application Part 2                                                                                  |
|----------------------------------------------------------------------------------------------------|
| Have you made a price application during the year 20122 (This does not effect the fee you are channed )        |
| Have you made a prior application during the year 2012? (This <u>does not</u> affect the fee you are charged.) |
| O Yes 💿 No                                                                                                    |
| <- Back Continue ->                                                                                            |

- 1. This information helps us track activity and does not affect your application fees.
- 2. CONTINUE

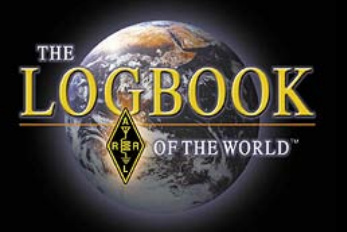

- LoTW applications, electronic DXCC applications and paper DXCC applications are treated as separate applications and processed individually in the order they are received.
- You may not combine paper QSL cards with a LoTW DXCC application. (No hybrid applications)

**DXCC Award Application -- Part 3** 

OF THE WORLD

This table shows how the QSOs you have selected will be applied to your DXC

|       | New     | Awarded | Total   |                                                           |  |
|-------|---------|---------|---------|-----------------------------------------------------------|--|
| Award | Credits | Credits | Credits | Award Action                                              |  |
| Mixed | 102     |         | 102     | Apply for award<br>(\$12 certificate fee will be charged) |  |
| Phone | 102     |         | 102     | Apply for award<br>(\$12 certificate fee will be charged) |  |
| 80M   | 1       |         | 1       | (100 total credits required)                              |  |
| 40M   | 24      |         | 24      | Not yet eligible<br>(100 total credits required)          |  |
| 20M   | 68      |         | 68      | Not yet eligible<br>(100 total credits required)          |  |
| 17M   | 22      |         | 22      | Not yet eligible<br>(100 total credits required)          |  |
| 15M   | 57      |         | 57      | Not yet eligible<br>(100 total credits required)          |  |
| 10M   | 12      |         | 12      | Not yet eligible<br>(100 total credits required)          |  |
| 6M    | 4       |         | 4       | Not yet eligible<br>(100 total credits required)          |  |

The next screen allows you to select the awards that you are applying for.

This example shows that the applicant is eligible for DXCC Mixed and Phone awards. Check the awards that you want to receive.

On the lower portion of this screen you will enter your name as you want it on the award and the address to send the award.

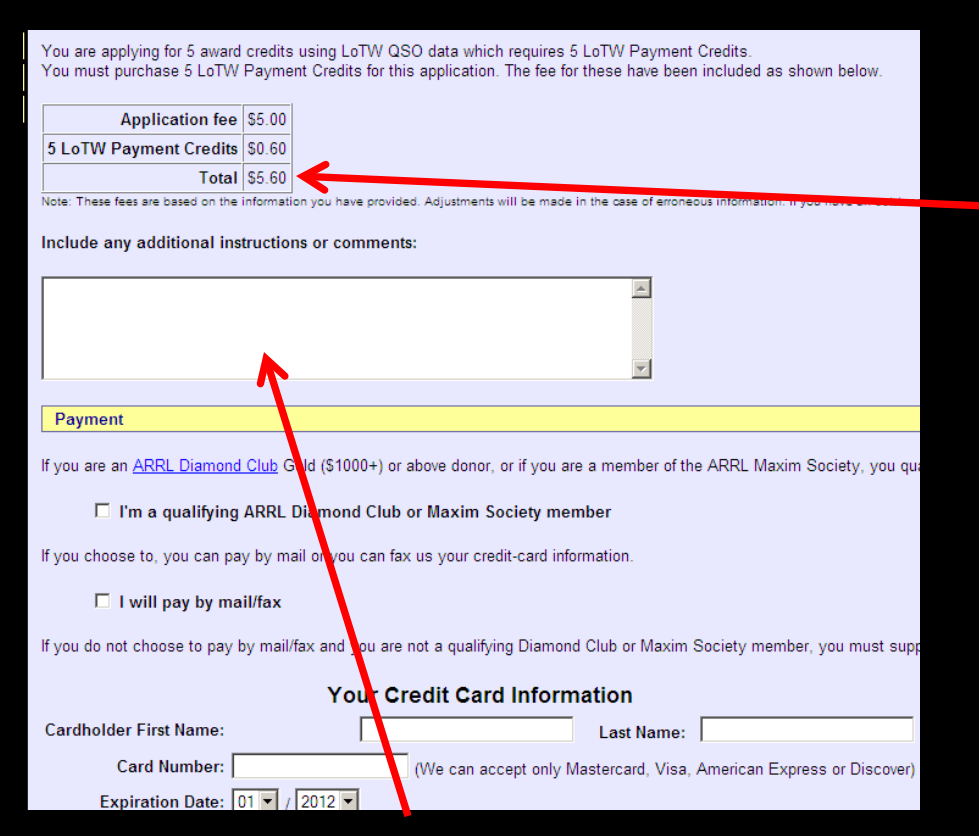

THE WORLD

This screen shows your total fees. (Does not include return postage for paper cards.)

Fees are based on information you provided. The final total may be adjusted for errors, corrections, additions or omissions

If you are applying for 5 Band DXCC or wish to order a plaque use the comments box to indicate your request.

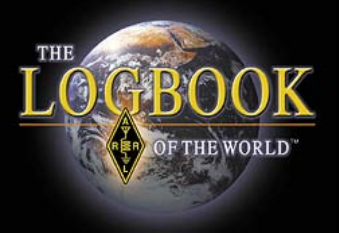

## LoTW QSO Credits

- Beginning April 2, 2012 A new fee structure for DXCC has been implemented.
- The new lower application fees for LoTW and electronic DXCC applications make it easier for Dxers to apply for awards at anytime.
- There are no penalties for making several applications during a calendar year.
- The new lower LoTW QSO credit fees are the same regardless of the number of LoTW QSOs in your application. (12 cents per QSO.)

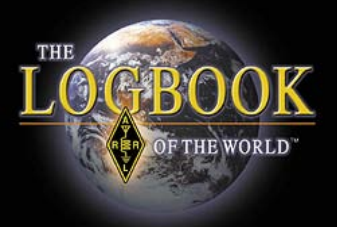

## LoTW QSO Credits

- The LoTW QSO credit bank has been eliminated in favor of a new flat rate QSO credit fee.
- You will not be able to add QSO credits to your bank.
- If you previously purchased LoTW QSO credits the credits in your bank will be used toward any DXCC applications until the balance is zero.

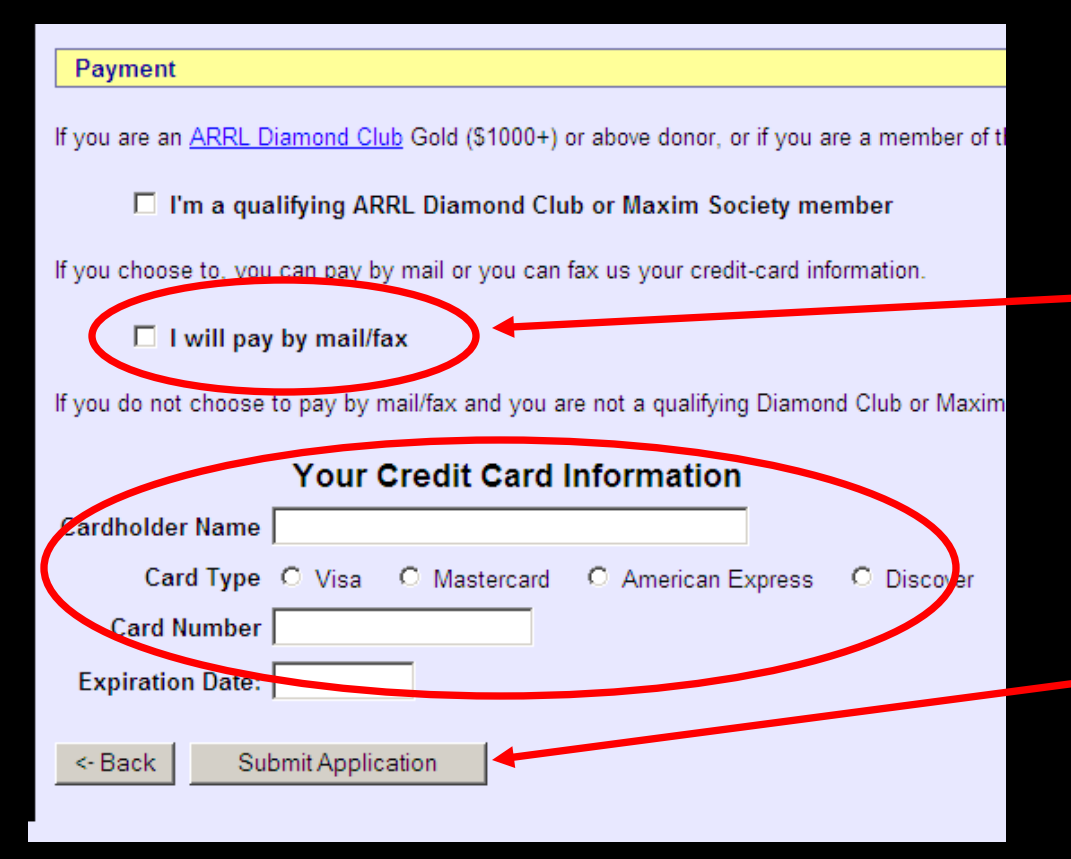

OF THE WORLD

At the bottom of the screen you will enter your payment.

When paying by check or money order your application will expire if payment is not received in 30 days.

After entering the payment information click the SUBMIT APPLICATION button.

Once you have made an application you cannot submit another until the previous application is completed.

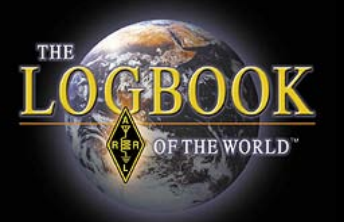

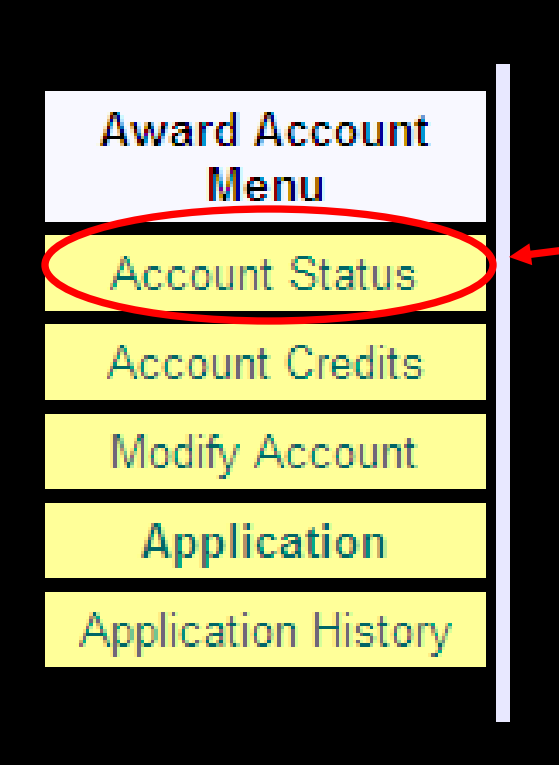

Your DXCC application is complete and will be processed in the order it was accepted by the DXCC desk.

Select ACCOUNT STATUS to view your LoTW DXCC Account.

The following screens contain information on viewing your LoTW DXCC screens.

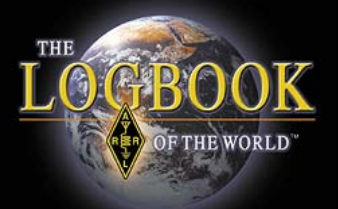

|   | Account Status   |          |         |         |                 |  |  |  |  |  |  |
|---|------------------|----------|---------|---------|-----------------|--|--|--|--|--|--|
|   |                  |          |         |         |                 |  |  |  |  |  |  |
| C | Award            | Selected | Applied | Awarded | Total / Current |  |  |  |  |  |  |
|   | Mixed *          | 0        | 0       | 233     | 233 / 231       |  |  |  |  |  |  |
|   | <u>CW</u> *      | 2        | 0       | 156     | 158 / 158       |  |  |  |  |  |  |
|   | Phone *          | 0        | 0       | 207     | 207 / 205       |  |  |  |  |  |  |
|   | RTTY             | 2        | 0       | 64      | 66 / 66         |  |  |  |  |  |  |
|   | <u>160M</u>      | 0        | 0       | 36      | 36 / 36         |  |  |  |  |  |  |
|   | <u>80M</u>       | 0        | 0       | 84      | 84 / 83         |  |  |  |  |  |  |
|   | <u>40M</u> *     | 0        | 0       | 114     | 114 / 113       |  |  |  |  |  |  |
|   | <u>30M</u>       | 0        | 0       | 4       | 4 / 4           |  |  |  |  |  |  |
|   | <u>20M</u> *     | 0        | 0       | 188     | 188 / 188       |  |  |  |  |  |  |
|   | <u>17M</u>       | 0        | 0       | 6       | 6 / 6           |  |  |  |  |  |  |
|   | <u>15M</u> *     | 0        | 0       | 152     | 152 / 152       |  |  |  |  |  |  |
|   | <u>12M</u>       | 0        | 0       | 1       | 1/1             |  |  |  |  |  |  |
|   | <u>10M</u> *     | 1        | 0       | 122     | 123 / 122       |  |  |  |  |  |  |
|   | <u>6M</u>        | 0        | 0       | 1       | 1/1             |  |  |  |  |  |  |
|   | <b>Challenge</b> | 1        | 0       | 705     | / 706           |  |  |  |  |  |  |

\* = Award has been issued

#### <u>Award</u>

These are the awards that you are working towards.

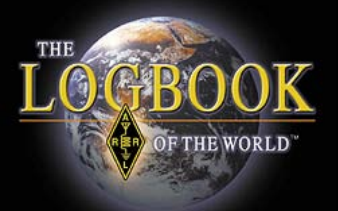

| Account Status |          |        |         |                 |  |  |  |  |  |
|----------------|----------|--------|---------|-----------------|--|--|--|--|--|
|                |          |        |         |                 |  |  |  |  |  |
| Award          | Selected | pplied | Awarded | Total / Current |  |  |  |  |  |
| Mixed *        | U        | 0      | 233     | 233 / 231       |  |  |  |  |  |
| <u>CW</u> *    | 2        | 0      | 156     | 158 / 158       |  |  |  |  |  |
| Phone *        | 0        | 0      | 207     | 207 / 205       |  |  |  |  |  |
| <u>RTTY</u>    | 2        | 0      | 64      | 66 / 66         |  |  |  |  |  |
| <u>160M</u>    | 0        | 0      | 36      | 36 / 36         |  |  |  |  |  |
| <u>80M</u>     | 0        | 0      | 84      | 84 / 83         |  |  |  |  |  |
| <u>40M</u> *   | 0        | 0      | 114     | 114 / 113       |  |  |  |  |  |
| <u>30M</u>     | 0        | 0      | 4       | 4 / 4           |  |  |  |  |  |
| <u>20M</u> *   | 0        | 0      | 188     | 188 / 188       |  |  |  |  |  |
| <u>17M</u>     | 0        | 0      | 6       | 6 / 6           |  |  |  |  |  |
| <u>15M</u> *   | 0        | 0      | 152     | 152 / 152       |  |  |  |  |  |
| <u>12M</u>     | 0        | 0      | 1       | 1/1             |  |  |  |  |  |
| <u>10M</u> *   | 1        | 0      | 122     | 123 / 122       |  |  |  |  |  |
| <u>6M</u>      | 0        | 0      | 1       | 1/1             |  |  |  |  |  |
| Challenge      | 1        | 0      | 705     | / 706           |  |  |  |  |  |

\* = Award has been issued

#### **Selected**

These are the QSOs that LoTW has selected for the particular awards.

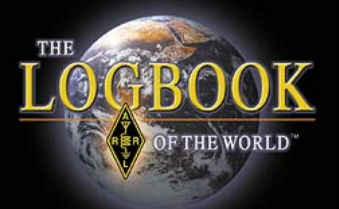

| Account Status |          |         |        |                 |  |  |  |  |  |
|----------------|----------|---------|--------|-----------------|--|--|--|--|--|
|                |          |         |        |                 |  |  |  |  |  |
| Award          | Selected | Applied | warded | Total / Current |  |  |  |  |  |
| Mixed *        | 0        | U       | 233    | 233 / 231       |  |  |  |  |  |
| <u>CW</u> *    | 2        | 0       | 156    | 158 / 158       |  |  |  |  |  |
| Phone *        | 0        | 0       | 207    | 207 / 205       |  |  |  |  |  |
| <u>RTTY</u>    | 2        | 0       | 64     | 66 / 66         |  |  |  |  |  |
| <u>160M</u>    | 0        | 0       | 36     | 36 / 36         |  |  |  |  |  |
| <u>80M</u>     | 0        | 0       | 84     | 84 / 83         |  |  |  |  |  |
| <u>40M</u> *   | 0        | 0       | 114    | 114 / 113       |  |  |  |  |  |
| <u>30M</u>     | 0        | 0       | 4      | 4 / 4           |  |  |  |  |  |
| <u>20M</u> *   | 0        | 0       | 188    | 188 / 188       |  |  |  |  |  |
| <u>17M</u>     | 0        | 0       | 6      | 6 / 6           |  |  |  |  |  |
| <u>15M</u> *   | 0        | 0       | 152    | 152 / 152       |  |  |  |  |  |
| <u>12M</u>     | 0        | 0       | 1      | 1/1             |  |  |  |  |  |
| <u>10M</u> *   | 1        | 0       | 122    | 123 / 122       |  |  |  |  |  |
| <u>6M</u>      | 0        | 0       | 1      | 1/1             |  |  |  |  |  |
| Challenge      | 1        | 0       | 705    | / 706           |  |  |  |  |  |

\* = Award has been issued

#### **Applied**

These are the QSOs that you have applied to the award after you have made an on-line application.

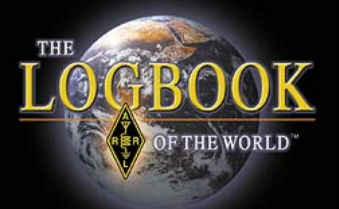

| Account Status |          |         |         |                 |  |  |  |  |  |  |  |
|----------------|----------|---------|---------|-----------------|--|--|--|--|--|--|--|
|                |          |         |         |                 |  |  |  |  |  |  |  |
| Award          | Selected | Applied | Awarded | Total / Current |  |  |  |  |  |  |  |
| Mixed *        | 0        | 0       | 233     | 233 / 231       |  |  |  |  |  |  |  |
| <u>CW</u> *    | 2        | 0       | 156     | 158 / 158       |  |  |  |  |  |  |  |
| Phone *        | 0        | 0       | 207     | 207 / 205       |  |  |  |  |  |  |  |
| RTTY           | 2        | 0       | 64      | 66 / 66         |  |  |  |  |  |  |  |
| <u>160M</u>    | 0        | 0       | 36      | 36 / 36         |  |  |  |  |  |  |  |
| <u>80M</u>     | 0        | 0       | 84      | 84 / 83         |  |  |  |  |  |  |  |
| <u>40M</u> *   | 0        | 0       | 114     | 114 / 113       |  |  |  |  |  |  |  |
| <u>30M</u>     | 0        | 0       | 4       | 4/4             |  |  |  |  |  |  |  |
| <u>20M</u> *   | 0        | 0       | 188     | 188 / 188       |  |  |  |  |  |  |  |
| <u>17M</u>     | 0        | 0       | 6       | 6 / 6           |  |  |  |  |  |  |  |
| <u>15M</u> *   | 0        | 0       | 152     | 152 / 152       |  |  |  |  |  |  |  |
| <u>12M</u>     | 0        | 0       | 1       | 1/1             |  |  |  |  |  |  |  |
| <u>10M</u> *   | 1        | 0       | 122     | 123 / 122       |  |  |  |  |  |  |  |
| <u>6M</u>      | 0        | 0       | 1       | 1/1             |  |  |  |  |  |  |  |
| Challenge      | 1        | 0       | 705     | / 706           |  |  |  |  |  |  |  |

\* = Award has been issued

#### **Awarded**

These are the QSOs that have been awarded to you after your applications have been processed.

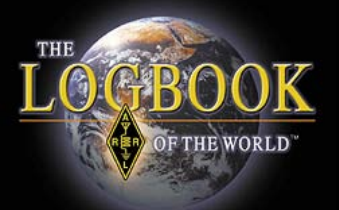

| Account Status |                           |         |         |                 |  |  |  |  |  |  |
|----------------|---------------------------|---------|---------|-----------------|--|--|--|--|--|--|
|                |                           |         |         |                 |  |  |  |  |  |  |
| Award          | Selected                  | Applied | Awarded | Total / Current |  |  |  |  |  |  |
| Mixed *        | 0                         | 0       | 233     | 2337231         |  |  |  |  |  |  |
| <u>CW</u> *    | 2                         | 0       | 156     | 158 / 158       |  |  |  |  |  |  |
| Phone *        | 0                         | 0       | 207     | 207 / 205       |  |  |  |  |  |  |
| <u>RTTY</u>    | 2                         | 0       | 64      | 66 / 66         |  |  |  |  |  |  |
| <u>160M</u>    | 0                         | 0       | 36      | 36 / 36         |  |  |  |  |  |  |
| <u>80M</u>     | 0                         | 0       | 84      | 84 / 83         |  |  |  |  |  |  |
| <u>40M</u> *   | 0                         | 0       | 114     | 114 / 113       |  |  |  |  |  |  |
| <u>30M</u>     | 0                         | 0       | 4       | 4 / 4           |  |  |  |  |  |  |
| <u>20M</u> *   | 0                         | 0       | 188     | 188 / 188       |  |  |  |  |  |  |
| <u>17M</u>     | 0                         | 0       | 6       | 6 / 6           |  |  |  |  |  |  |
| <u>15M</u> *   | 0                         | 0       | 152     | 152 / 152       |  |  |  |  |  |  |
| <u>12M</u>     | 0                         | 0       | 1       | 1/1             |  |  |  |  |  |  |
| <u>10M</u> *   | 1                         | 0       | 122     | 123 / 122       |  |  |  |  |  |  |
| <u>6M</u>      | 0                         | 0       | 1       | 1/1             |  |  |  |  |  |  |
| Challenge      | 1                         | 0       | 705     | / 706           |  |  |  |  |  |  |
|                | * = Award has been issued |         |         |                 |  |  |  |  |  |  |

#### **Total / Current**

These are your totals.

- Total includes deleted DXCC entities.
- Current is only current entities.

 The DXCC Challenge award only counts current DXCC entities

### Award Application History

GBOO

OF THE WORLD

|   |                       |            |          |            |                           |                 | <i>.</i> |  |  |  |  |  |
|---|-----------------------|------------|----------|------------|---------------------------|-----------------|----------|--|--|--|--|--|
|   | Award Account<br>Menu | Your Lo    | gbook D  |            | ccount (k                 | 4EZY - UNITE    | Ξ        |  |  |  |  |  |
|   | Account Status        |            |          |            |                           |                 |          |  |  |  |  |  |
|   | Account Credits       | Account    | Status   |            |                           |                 |          |  |  |  |  |  |
|   | Modify Account        | Award      | Selected | Applied    | Awarded                   | Total / Current |          |  |  |  |  |  |
|   | Application           | Mixed      | 102      | 0          | 0                         | 102 / 102       |          |  |  |  |  |  |
| 1 | Application History   | Phone -    | 102      | 0          | 0                         | 102 / 102       |          |  |  |  |  |  |
| Ι | Link Account          | <u>80M</u> | 1        | 0          | 0                         | 1/1             |          |  |  |  |  |  |
|   | Enneytoodane          | <u>40M</u> | 24       | 0          | 0                         | 24 / 24         |          |  |  |  |  |  |
|   |                       | <u>20M</u> | 68       | 0          | 0                         | 68 / 68         |          |  |  |  |  |  |
|   |                       | <u>17M</u> | 22       | 0          | 0                         | 22 / 22         |          |  |  |  |  |  |
|   |                       | <u>15M</u> | 57       | 0          | 0                         | 57 / 57         |          |  |  |  |  |  |
|   |                       | <u>10M</u> | 12       | 0          | 0                         | 12 / 12         |          |  |  |  |  |  |
|   |                       | <u>6M</u>  | 4        | 0          | 0                         | 4/4             |          |  |  |  |  |  |
|   |                       | Challenge  | 188      | 0          | 0                         | / 188           |          |  |  |  |  |  |
|   |                       |            | * = A    | ward has I | * = Award has been issued |                 |          |  |  |  |  |  |

#### Select the APPLICATION HISTORY tab.

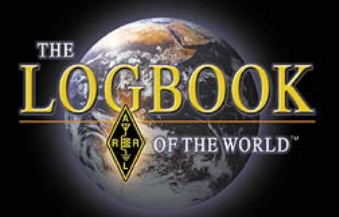

## Award Application History

| Date/Time           | Status   | # QSLs<br>Sent | # QSLs<br>Accepted | Reason                          |
|---------------------|----------|----------------|--------------------|---------------------------------|
| 2009-08-04 01:45:19 | Sent     | 46             | 0                  |                                 |
| 2009-07-31 01:17:33 | Error    | 45             | 0                  | Rejected by DXCC Desk           |
| 2009-07-30 05:08:22 | Error    | 4              | 0                  | Rejected by DXCC Desk           |
| 2009-06-28 23:49:10 | Finished | 20             | 0                  | Manually completed by DXCC Desk |
| 2009-02-06 04:45:56 | Finished | 74             | 0                  | Manually completed by DXCC Desk |

## This shows the applications you have submitted from the LoTW system.

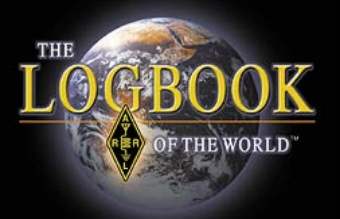

#### Status -

Sent = Application sent to LoTW waiting to be processed

Finished = application completed

Error = Application cancelled due to errors

|                     | V V      | # QSLs | # QSLs   |                                 |
|---------------------|----------|--------|----------|---------------------------------|
| Date/Time           | Status   | Sent   | Accepted | Reason                          |
| 2009-08-04 01:45:19 | Sent     | 46     | 0        |                                 |
| 2009-07-31 01:17:33 | Error    | 45     | 0        | Rejected by DXCC Desk           |
| 2009-07-30 05:08:22 | Error    | 4      | 0        | Rejected by DXCC Desk           |
| 2009-06-28 23:49:10 | Finished | 20     | 0        | Manually completed by DXCC Desk |
| 2009-02-06 04:45:56 | Finished | 74     | 0        | Manually completed by DXCC Desk |
| 7                   |          |        |          |                                 |

Time & Date stamp when application was sent to LoTW Number of LoTW QSLs in your application.

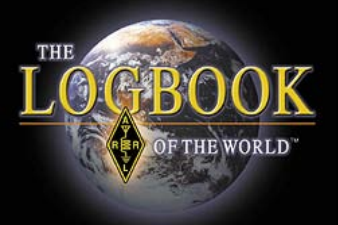

## Thank you for using Logbook of The World.